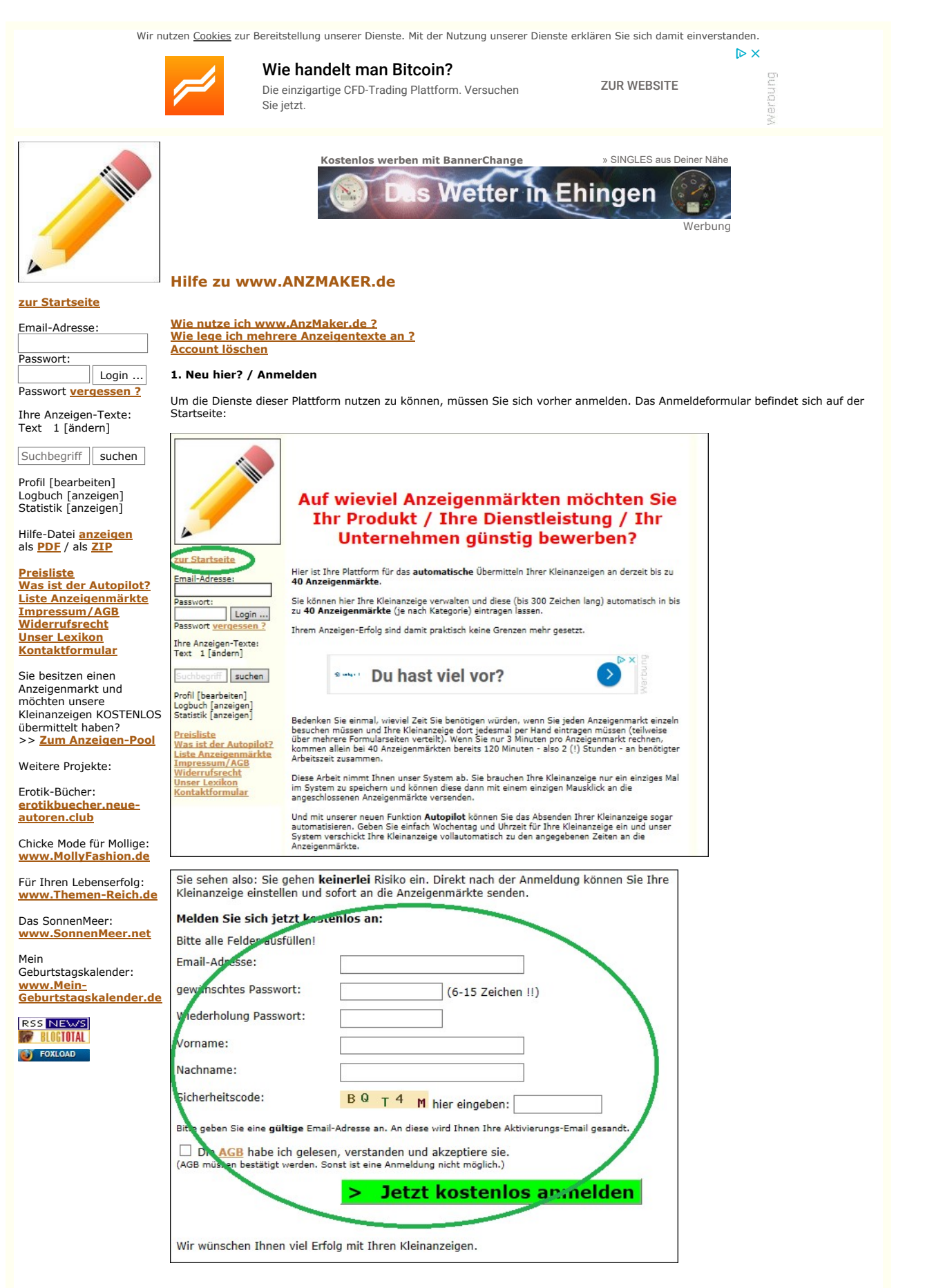

## 2. Einloggen

Sie loggen sich mit Ihrer Email-Adresse und Ihrem persönlichen Passwort ein:

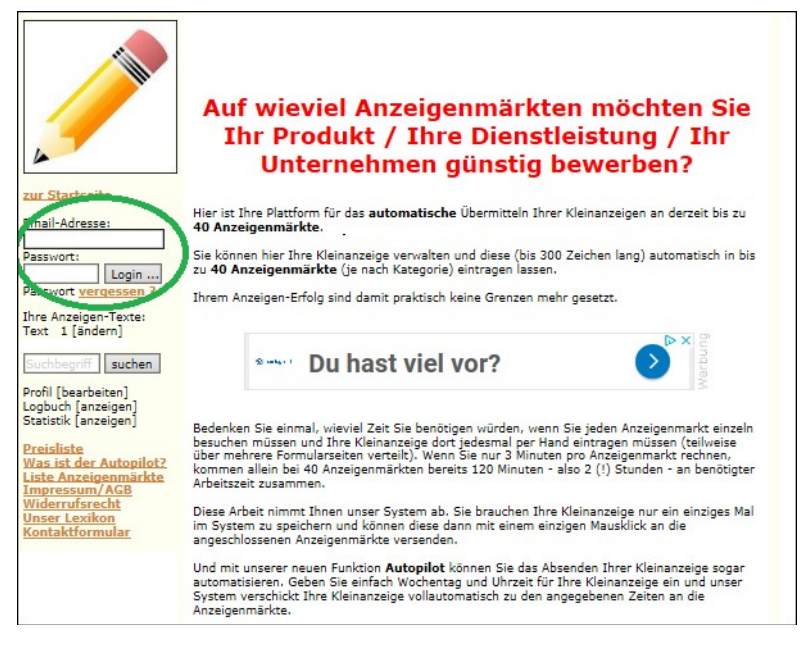

Nach erfolgreichem Einloggen haben Sie Zugriff auf Ihre Anzeigentexte und die Eintragungssoftware.

#### 3. Profil vervollständigen

Um Ihre Kleinanzeige an die angeschlossenen Anzeigenmärkte versenden zu können, müssen Sie Ihr Profil vervollständigen. Aufgrund der Impressumspflicht für gewerbliche Kleinanzeigen nehmen die Anzeigenmärkte Ihre Kleinanzeige nur an, wenn Ihr Profil vollständig ausgefüllt ist. Den Link zu Ihrem Profil finden Sie links im Menü:

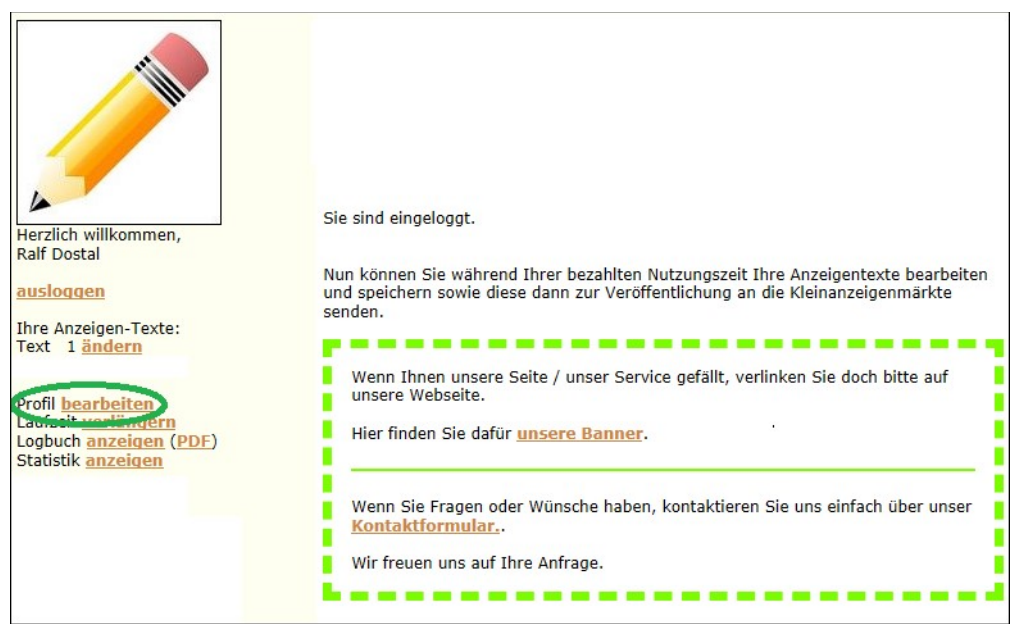

Auf Ihrer Profilseite können Sie Ihr Profil vervollständigen:

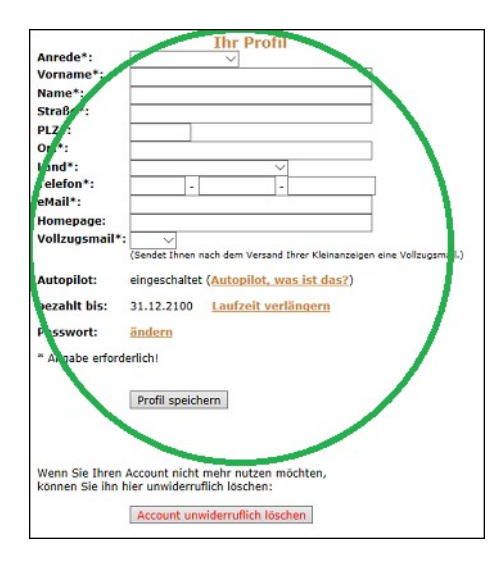

# 4. Anzeigen-Texte bearbeiten

Hier können Sie Ihre/n Anzeigentext/e beliebig erstellen, bearbeiten und ändern. Dazu klicken Sie im linken Manü auf "Text 1 ändern":

|                                                                     | Sie sind eingelogat.                                                                                                    |
|---------------------------------------------------------------------|----------------------------------------------------------------------------------------------------|
| Herzlich willkommen,                                                |                                                                                                    |
| Ralf Dostal                                                         | on in Acometric Color technic Internet conservation and in teachers and the state of the state of the state of the                                                             |
| ausloggen<br>Iber euzenen Texte:                                    | Nun können Sie während Ihrer bezahlten Nutzungszeit Ihre Anzeigentexte bearbeiten<br>und speichern sowie diese dann zur Veröffentlichung an die Kleinanzeigenmärkte<br>senden. |
| Text 1 ändern                                                       |                                                                                                    |
| Profil <u>bearbeiten</u><br>Laufzeit <u>verlängern</u>              | Wenn Ihnen unsere Seite / unser Service gefällt, verlinken Sie doch bitte auf<br>unsere Webseite.                                                                              |
| Logbuch <u>anzeigen</u> ( <u>PDF</u> )<br>Statistik <u>anzeigen</u> | Hier finden Sie dafür <u>unsere Banner</u> .                                                                                                    |
|                                                                     | Wenn Sie Fragen oder Wünsche haben, kontaktieren Sie uns einfach über unser<br>Kontaktformular.                                                                                |
|                                                                     | Wir freuen uns auf Ihre Anfrage.                                                                                                    |
|                                                                     | L                                                                                                    |

In diesem Formular können Sie Ihre Kleinanzeige bearbeiten sowie Bilder hinzufügen. Wenn alle Angaben vollständig und korrekt sind, vergessen Sie nicht, den Anzeigenversand zu aktivieren, in dem Sie in das entsprechende Kästchen den Haken setzen.

| Anzeigenversand aktivieren: 🗹                                                                                                    |                                                                                                    |
|----------------------------------------------------------------------------------------------------|----------------------------------------------------------------------------------------------------|
| Kategorie:                                                                                                    |                                                                                                    |
| Business V                                                                                                    |                                                                                                    |
| Titel:                                                                                                    | (noch 0 von max. 30 Zeichen) i                                                                                                    |
| Kostenlos in 500 Facebookgrupp                                                                                                    |                                                                                                    |
| Kleinanzeigentext:                                                                                                    | (noch 13 von max. 300 Zeichen)                                                                                                    |
| Wenn Sie selbständig sind oder etwas verka<br>Werbung machen.                                                                                                    | ufen möchten, müssen Sie regelmäßig                                                                                                    |
| Hier gibt's eine Liste mit über 500 Facebook<br>Werbung machen können: http://downloads                                                                                                    | gruppen, in denen Sie kostenlos<br>.themen-reich.de/ebook/500-                                                                                                    |
| Facebookgruppen-in-denen-man-kostenlos-                                                                                                    | werben-darf                                                                                                    |
| Facebookgruppen-in-denen-man-kostenlos-<br>Tags:<br>(mind. 3 Keywords zur Suche in den Kleinan:<br>KEIN Leerzeichen zum Trennen der einzelne                                                                   | werben-darf<br>(noch 195 von max. 255 Zeichen) <mark>i</mark><br>zeigenmärkten, <b>komma</b> -getrennt !!!<br>n Keywords verwenden !!!)                                                                   |
| Facebookgruppen-in-denen-man-kostenlos-<br>Tags:<br>(mind. 3 Keywords zur Suche in den Kleinan<br>KEIN Leerzeichen zum Trennen der einzelne<br>Facebook,Werbung,kostenlos,Erfolg,System,                       | werben-darf<br>(noch 195 von max. 255 Zeichen) <mark>i</mark><br>eigenmärkten, <b>komma</b> -getrennt !!!<br>n Keywords verwenden !!!)<br>Network,Unternehmen                                             |
| Facebookgruppen-in-denen-man-kostenlos-<br>Tags:<br>(mind. 3 Keywords zur Suche in den Kleinan.<br>KEIN Leerzeichen zum Trennen der einzelne<br>Facebook,Werbung,kostenlos,Erfolg,System,<br>Bild 1 hochladen: | werben-darf<br>(noch 195 von max. 255 Zeichen) <mark>i</mark><br>zeigenmärkten, <b>komma</b> -getrennt !!!<br>n Keywords verwenden !!!)<br>Network,Unternehmen<br>nur JPG-Bilder erlaubt!!<br>Durchsuchen |

# 5. Anzeigen veröffentlichen

Hier werden Ihre Anzeigen automatisch an die Anzeigenmärkten versandt. Das Eintragen in die Kleinanzeigenmärkte geht sehr schnell von statten. Je Anzeigenmarkt werden nur wenige Sekunden benötigt.

Bedenken Sie, wieviel Zeit Sie bei Nutzung dieser Anzeigen-Plattform zukünftig sparen können.

#### 6. Logbuch anzeigen

Im Logbuch können Sie Ihre bisherigen Anzeigen-Veröffentlichungen verfolgen. Die Auswertungen des Logbuchs sind wichtig für die Erfolgskontrolle Ihrer Anzeigen-Aktionen.

#### 7. Hilfe anzeigen

Hier wird Ihnen die Hilfe zu www.anzmaker.de angezeigt; also genau das, was Sie gerade lesen.

## 8. als PDF herunterladen

Sie können diese Hilfe auch in Form einer PDF-Datei hilfe.pdf oder als ZIP-Datei hilfe.zip herunterladen.

### 9. Impressum/AGB

Im Impressum finden Sie Angaben zum Betreiber dieser Plattform und die geltenden AGB.

### 10. Account löschen

Wenn Sie Ihren Account löschen wollen (was sehr schade wäre), loggen Sie sich in Ihren Account ein (siehe Punkt 3. weiter oben) und klicken ganz unten auf die Schaltfläche "Account unwiderruflich löschen". Dann wird Ihr Account gelöscht.

Beachten Sie bitte, dass die Löschung sofort erfolgt und **NICHT** rückgängig gemacht werden kann. Alle Ihre Anzeigentexte und bilder sind dann unwiderbringlich gelöscht.

## Wie lege ich mehrere Anzeigentexte an?

Nach Ihrer Anmeldung auf www.AnzMaker.de können Sie die Anzeigenschleuder mit einem Anzeigentext einen Monat lang kostenlos als sogenannter Test-User nutzen. Wenn Sie mehrere Anzeigentexte versenden möchten, brauchen Sie weitere Anzeigenplätze. Diese können Sie per Kontaktformular bei uns anfordern.

Um Ihren Account zu verlängern, loggen Sie sich in Ihren Account ein:

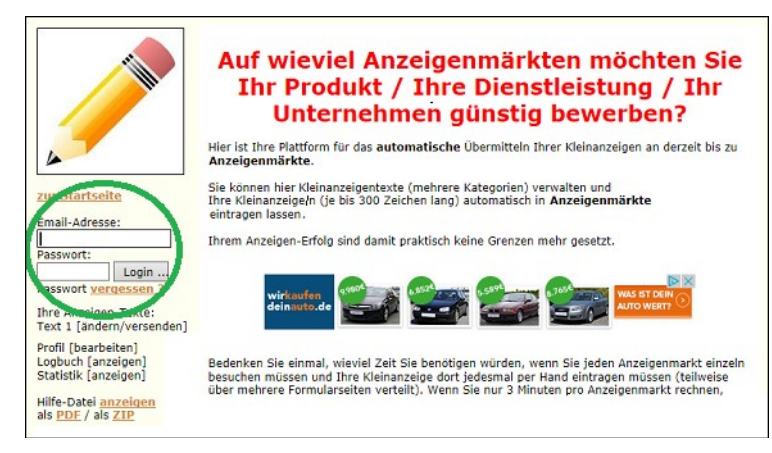

Dann klicken Sie links im Menü auf "Laufzeit verlängern":

|                                                                                                    | Sie sind eingeloggt.                                                                   |
|----------------------------------------------------------------------------------------------------|----------------------------------------------------------------------------------------|
|                                                                                                    | und speichern sowie diese dann zur Veröffentlichung an die Kleinanzeigenmärkte senden. |
| Ralf Dostal                                                                                                    | Sungles www.HerzSingles.de                                                             |
| ihre Anzeigen-Texte:<br>Text 1 <u>ändern</u>                                                                       |                                                                                        |
| Profilizen pelina.<br>Laufzeit <u>verlängern</u><br>Loghuch an <u>zologia, (PDF</u> )<br>Statistik <u>anzeigen</u> |                                                                                        |
| Hilfe-Datei <u>anzeigen</u><br>als <u>PDF</u> / als <u>ZIP</u>                                                     |                                                                                        |
| Preisliste<br>Was ist der Autopilot?<br>Liste Anzeigenmärkte<br>Impressum/AGB<br>Widgeruftracht                    |                                                                                        |

Dann öffnet sich folgende Seite:

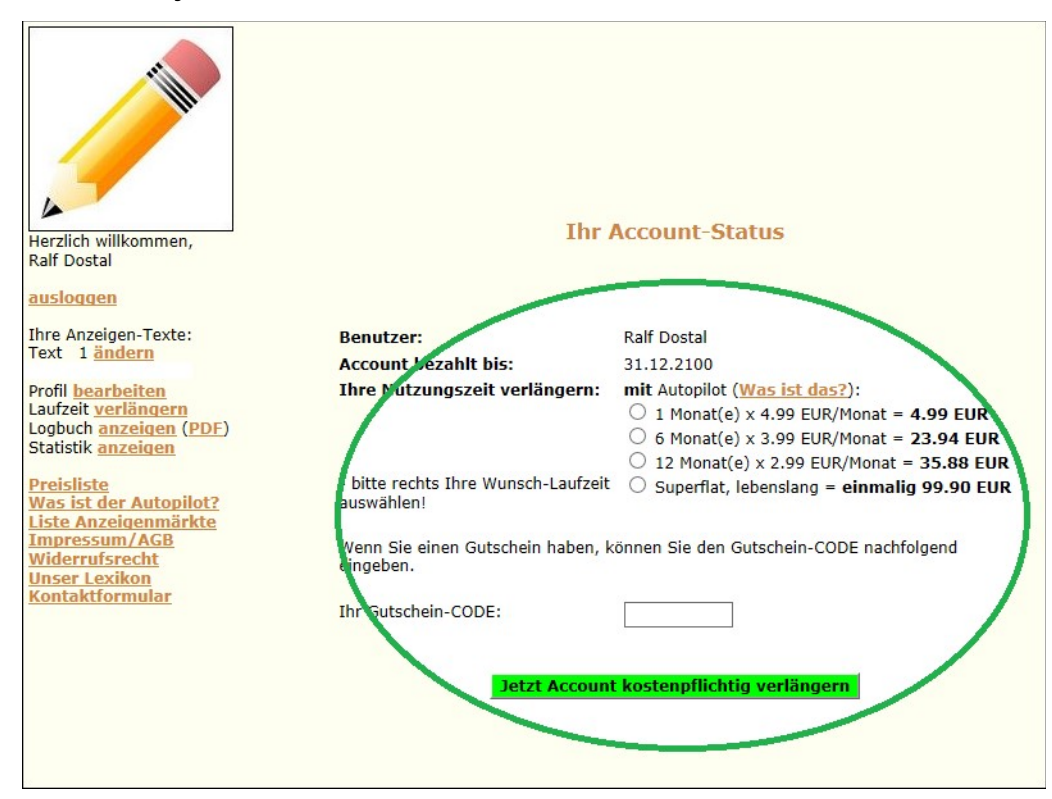

Hier wählen Sie einfach Ihre gewünschte Laufzeit aus und klicken auf "Jetzt Account kostenpflichtig verlängern".

Auf der Folgeseite können Sie Ihre gebuchte Laufzeit dann bezahlen. Wenn Sie über unseren Online-Service bezahlen, ist Ihr Account sofort verlängert und Ihr/e Anzeigentext/e sind automatisch freigeschaltet.

Wenn Ihre Frage hier nicht beantwortet wurde, senden Sie uns diese bitte per Kontaktformular an mich.

Ich werde Ihnen Ihre Frage schnellstmöglich beantworten.

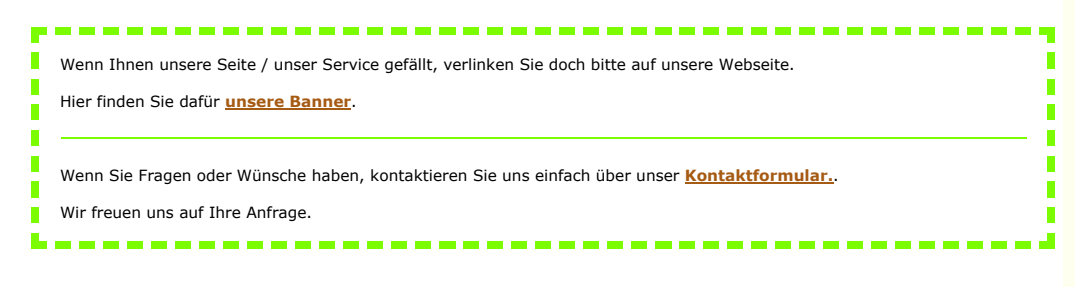

© 2003-2018 Ralf Dostal - EU-Online-Streitbeilegung - Datenschutz